Software required: Filezilla (free), click to download

- 1. Download and install Filezilla ftp client
- 2. Run Filezilla and connect to LPP FTP server:
  - **a.** Host: <u>ftp.laserprintplus.com</u>
  - b. Username: <your username>
  - **c.** Password: <your password>
  - d. Port: 22 (IMPORTANT!)
- 3. Click 'Quickconnect' to connect to LPP FTP Server

| FileZilla                                                                                                    |                |                |                   | <u>_                                    </u> |
|----------------------------------------------------------------------------------------------------|----------------|----------------|-------------------|----------------------------------------------|
| File Edit View Transfer Server Bookmarks Help                                                                                                    |                |                |                   |                                              |
| ﷺ ▼   ﷺ   №   Q   ② ≫ ≫ @ R   ∓ = ∞ n                                                                                                    |                |                |                   |                                              |
| Host: p.laserprintplus.com Username: slc Password: •••••                                                                                                    | •• Port: 22    | Quickconnect 🔻 |                   |                                              |
|                                                                                                    |                |                |                   | <b>A</b>                                     |
|                                                                                                    |                |                |                   |                                              |
|                                                                                                    |                |                |                   |                                              |
|                                                                                                    |                |                |                   | _                                            |
|                                                                                                    |                |                |                   | <b>V</b>                                     |
| Local site: C:\incoming\                                                                                                    | Remote site:   |                |                   | 7                                            |
|                                                                                                    |                |                |                   |                                              |
| ter store and the store and the store and t |                |                |                   |                                              |
| Documents and Settings                                                                                                    |                |                |                   |                                              |
|                                                                                                    |                |                |                   |                                              |
| 🕀 📲 MSOCache                                                                                                    |                |                |                   |                                              |
| pd                                                                                                    |                |                |                   |                                              |
| Filename A Filesize Filetype Last modified                                                                                                    | Filename 🔻     |                | Filesize Filetype | Last modified                                |
| 1 <sup>10</sup> ···                                                                                                    |                |                |                   |                                              |
|                                                                                                    |                | Not copporte   | d to any conver   |                                              |
|                                                                                                    |                | Not connected  | u to any server   |                                              |
|                                                                                                    |                |                |                   |                                              |
|                                                                                                    |                |                |                   |                                              |
|                                                                                                    |                |                |                   |                                              |
|                                                                                                    |                |                |                   |                                              |
|                                                                                                    |                |                |                   |                                              |
| Empty directory                                                                                                    | Not connected  |                |                   | <u>•</u>                                     |
| Competition Devices Sta                                                                                                    | Circo Deiseihu | Chabur         | 1                 |                                              |
| Direction Remote hie                                                                                                    | Size Priority  |                |                   |                                              |
|                                                                                                    |                |                |                   |                                              |
|                                                                                                    |                |                |                   |                                              |
|                                                                                                    |                |                |                   |                                              |
| Queued files Failed transfers Successful transfers                                                                                                    |                |                |                   |                                              |
|                                                                                                    |                |                | n Queue:          | empty 🔍 🔍 🧳 🏑                                |

The first time you use Filezilla it will display an 'Unknown Host Key' warning.

You must 'trust' the key, it's LPP SFTP' server key:

| Unknow                                   | n host key                                                                                                    |  |  |  |
|------------------------------------------|----------------------------------------------------------------------------------------------------|--|--|--|
| 1                                        | The server's host key is unknown. You have no guarantee that the server is the computer you think it is.                |  |  |  |
| <u> </u>                                 | Details<br>Host: ftp.laserprintplus.com:22<br>Fingerprint: ssh-rsa 2048 67:8c:d7:7b:ed:04:10:fb:f0:2c:e3:77:e3:9f:94:92 |  |  |  |
| Trust this host and carry on connecting? |                                                                                                    |  |  |  |
|                                          | Always trust this host, add this key to the cache                                                                       |  |  |  |
|                                          | OK Cancel                                                                                                    |  |  |  |

Place a check in 'Always trust this host...'

Click 'ok'

The left hand pane displays files on your PC, the right hand pane displays files on the FTP server.

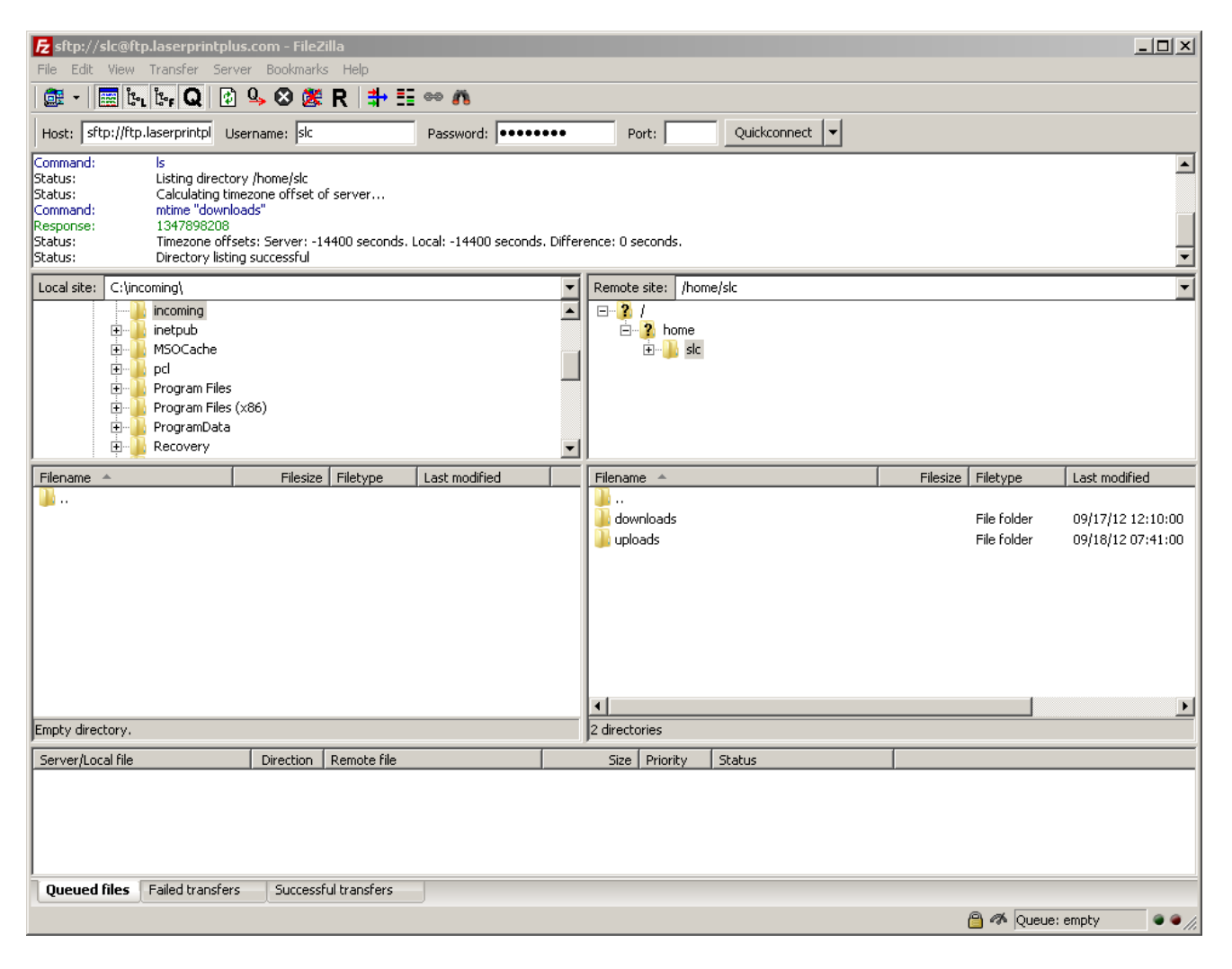

**4.** double click on downloads on the right hand side.

You will see in the right hand pane any files that you can download.

| File Edit View Transfer Server Bookmarks Help                                                                                                    |                                                                                                    |                                      |  |  |  |
|----------------------------------------------------------------------------------------------------|----------------------------------------------------------------------------------------------------|--------------------------------------|--|--|--|
| 👼 - 🔚 🤄 🔄 🤐 🕸 🗱 R 井 ☷ ∞ 🛝                                                                                                    |                                                                                                    |                                      |  |  |  |
| Host: sftp://ftp.laserprintpl Username: slc Password: •••••                                                                                                    | ●●● Port: Quickconnect ▼                                                                                                    |                                      |  |  |  |
| Command:       put "E:\1099.zip" '1099.zip"         Status:       local:E:\1099.zip => remote:/home/slc/downloads/1099.zip         Status:       File transfer successful, transferred 4,096 bytes in 1 second         Status:       Retrieving directory listing         Command:       Is         Status:       Listing directory /home/slc/downloads         Status:       Directory listing successful                                                                                                    |                                                                                                    | ▲<br>▼                               |  |  |  |
| Local site: C:\incoming\                                                                                                    | Remote site: /home/slc/downloads                                                                                                    | <b>_</b>                             |  |  |  |
| incoming     incoming     incoming | Comme     Comme     C |                                      |  |  |  |
| Filename 🔺 🛛 Filesize   Filetype   Last modified                                                                                                    | Filename 🔺                                                                                                    | Filesize Filetype Last modified      |  |  |  |
| ▶ •• ••                                                                                                    | ,<br>⊒ 1099.zip                                                                                                    | 72,206 WinZip File 09/18/12 07:43:00 |  |  |  |
|                                                                                                    | •                                                                                                    | <u> </u>                             |  |  |  |
| Empty directory.                                                                                                    | 1 file. Total size: 72,206 bytes                                                                                                    |                                      |  |  |  |
| Server/Local file Direction Remote file                                                                                                    | Size Priority Status                                                                                                    |                                      |  |  |  |
|                                                                                                    |                                                                                                    |                                      |  |  |  |
| Queued files         Failed transfers         Successful transfers (1)                                                                                                    |                                                                                                    |                                      |  |  |  |
|                                                                                                    |                                                                                                    | 🔒 🛷 Queue: empty 🛛 💿 🧑               |  |  |  |

5. double click on file on file on right hand side to download

If you double click on a file it will be downloaded to your PC. First, you may wish to change the destination folder by navigating to the location you want to use on the left hand pane.

You may also drag and drop files from right to left.

Once the file is downloaded it will appear in the left hand pane. This may take a while depending on file size and network conditions. During download, progress information is displayed in the bottom pane.

| 🔁 sftp://slc@ftp.laserprintplus.com - FileZilla                                                                                                    |                                                                                                    |  |  |  |
|----------------------------------------------------------------------------------------------------|----------------------------------------------------------------------------------------------------|--|--|--|
| File Edit View Transfer Server Bookmarks Help                                                                                                    |                                                                                                    |  |  |  |
| 🕮 ▼   🚟 l≿ <sub>1</sub> l≿ <sub>7</sub> Q   🖄 🤐 🎯 🎉 R   🚏 語 🐡 🛝                                                                                                    |                                                                                                    |  |  |  |
| Host: sftp://ftp.laserprintpl Username: slc Password: •••••••                                                                                                    | Port: Quickconnect 🗸                                                                                                    |  |  |  |
| Command:         Is           Status:         Listing directory /home/slc/downloads           Status:         Directory listing successful           Status:         Stating download of /home/slc/downloads/1099.zip           Command:         get "1099.zip" "C:\incoming\1099.zip"           Status:         remote:/home/slc/downloads/1099.zip"           Status:         remote:/home/slc/downloads/1099.zip"           Status:         remote:/home/slc/downloads/1099.zip" | ▲<br>▼                                                                                                    |  |  |  |
| Local site: C:\incoming\                                                                                                    | Remote site: /home/slc/downloads                                                                                                    |  |  |  |
| incoming     incoming     incoming     incoming     MSOCache     Incoming     Pol     Pol     Porgram Files     Porgram Files (x86)     PorgramData     Incoming     Recovery                                                                                                    | <ul> <li>P-2 /<br/>P-2 home<br/>P-1 slc<br/>P-1 downloads<br/>P-1 victor<br/>P-1 victor</li></ul> |  |  |  |
| Filename A Filesize Filetype Last modified                                                                                                    | Filename 🔺 Filesize Filetype Last modified                                                                                                    |  |  |  |
| ,                                                                                                    | ₩<br>1099.zip 72,206 WinZip File 09/18/12 07:43:00                                                                                                    |  |  |  |
| 1 file. Total size: 72,206 bytes                                                                                                    | Selected 1 file. Total size: 72,206 bytes                                                                                                    |  |  |  |
| Server/Local file Direction Remote file                                                                                                    | Size Priority Status                                                                                                    |  |  |  |
|                                                                                                    |                                                                                                    |  |  |  |
| Queued files Failed transfers Duccessful transfers (2)                                                                                                    |                                                                                                    |  |  |  |
|                                                                                                    | 📋 🛷 Queue: empty 🛛 🔍 🍊                                                                                                    |  |  |  |

Various other SFTP software clients can be used. The setup procedure should not be significantly different.